1. 会員ログインより 会員番号とパスワード をご入力いただきログインしてくだ さい。

| 🔼 🛞 🕐 https://www.com.astrikies.co.in/webww.du/WWWWWWWWWWWWWWWWWWWWWWWWWWWWWWWWWWWW | 100-2010/044 10442101 0 0 HT_                                         | - J ×                                                       |
|-------------------------------------------------------------------------------------|-----------------------------------------------------------------------|-------------------------------------------------------------|
| ▲ 7/2-ネットテ約:D7/2×                                                                   | Construction Construction Construction Construction                   |                                                             |
| 7〒(兆(F) 編集(L) 表示(M) お気に入込(A) 2~ル(T) ヘルブ(H)                                          |                                                                       |                                                             |
| Wilee - Aut another Word.                                                           | - 💠 怒行乗システムテストページ 🥘 際式会社ウイ・キャン 怒行… 🥑 容量単制薬の無料オンライン… 🏶 症液穴酸公式サイト - 症液… |                                                             |
| ● f£ # /5 #0                                                                        |                                                                       | Language 日本語 🗸                                              |
| インターネットア的                                                                           |                                                                       |                                                             |
|                                                                                     |                                                                       |                                                             |
|                                                                                     | 今日ロガイン                                                                |                                                             |
|                                                                                     | 法員ロジョン                                                                |                                                             |
|                                                                                     |                                                                       |                                                             |
|                                                                                     | 会員ログイン                                                                |                                                             |
|                                                                                     | AH#2                                                                  |                                                             |
|                                                                                     | 22月香兮                                                                 |                                                             |
|                                                                                     | WRARFY CAULUSEEN                                                      |                                                             |
|                                                                                     | パスワード                                                                 |                                                             |
|                                                                                     | 単角葉魚学で入力してください。                                                       |                                                             |
|                                                                                     |                                                                       |                                                             |
| · · · · · · · · · · · · · · · · · · ·                                               | ログイン                                                                  |                                                             |
|                                                                                     |                                                                       |                                                             |
|                                                                                     | <u>会員書号・パスワードをお忘れですか?</u>                                             |                                                             |
|                                                                                     |                                                                       |                                                             |
|                                                                                     |                                                                       |                                                             |
|                                                                                     |                                                                       |                                                             |
|                                                                                     | インターネット予約ウービス<br>創業時時 12 前期安全 12                                      |                                                             |
|                                                                                     |                                                                       |                                                             |
| 🎰 乗船に関す                                                                             | るお知らせ                                                                 |                                                             |
| 2019.5.14 【傳經                                                                       | (予約束] 本土発展定・重用車運賃時回回引「夏到キャンペーン」実施のお知らせ                                |                                                             |
| 🛋 i 🥝 🖿 📓 🚟 👞 🌞 🍕 📲                                                                 |                                                                       | υ <sup>81,10</sup> Ω ↔ 🖓 ∧ <sup>β</sup> λ <sup>™™</sup> ೫♦∉ |

## 2. 会員メニューの「会員情報の確認・変更」をクリックしてください。

| C ( Shipe / heart start addition as go wells make / 00/00/00/00/00/00/00/00/00/00/00/00/0 | - B EXTARCAL (0) C ME.                                                                                          | P- 000 |
|-------------------------------------------------------------------------------------------|----------------------------------------------------------------------------------------------------|--------|
| *#9-631,855- ~#. × 🖸                                                                      |                                                                                                    |        |
| +(10) 編集(1) 条用(A) 各用(CA394) 2-16円 (10794)                                                 |                                                                                                    |        |
| ● 創品ex = Soit another Word… ● インターキット予約107イン… ● インターキット予約107イン… ● インターキット予約107イン… ● 第日第   | 2月5月2月1日-J 記録成金ビタイキャン 田内二 記音量毎時開放毎月キンライン。 🏶 在原代報交代サイトー在第二                                                       |        |
| ● 任 波 汽 船                                                                                 |                                                                                                    |        |
| インターネット予約                                                                                 |                                                                                                    |        |
| ログイン/本 正務                                                                                 |                                                                                                    |        |
|                                                                                           |                                                                                                    |        |
|                                                                                           |                                                                                                    |        |
|                                                                                           | 会長メニュー                                                                                                    |        |
|                                                                                           |                                                                                                    |        |
|                                                                                           |                                                                                                    |        |
|                                                                                           |                                                                                                    |        |
|                                                                                           |                                                                                                    |        |
| ② 以下グームニーから適                                                                              | 訳して下さい                                                                                                    |        |
|                                                                                           |                                                                                                    |        |
| 会員製廠の                                                                                     | 確認・変更 パスワードの変更                                                                                                  |        |
|                                                                                           |                                                                                                    |        |
| お香椿が登録された:<br>を確認。東部します。                                                                  | SATUR SOUR /CLY-FERELIT.                                                                                        |        |
|                                                                                           |                                                                                                    |        |
|                                                                                           |                                                                                                    |        |
| 9.6                                                                                       | 総理 混合于航き                                                                                                    |        |
| の実験の作用の語言                                                                                 | 利用編展を確認します。 信濃内能会長の混会手続きをします。                                                                                   |        |
|                                                                                           |                                                                                                    |        |
|                                                                                           |                                                                                                    |        |
|                                                                                           | The second second second second second second second second second second second second second second second se |        |
|                                                                                           | インターネット予約メニューへ                                                                                                  |        |
|                                                                                           |                                                                                                    |        |

- 3. お客様情報修正が表示されましたら下段にあるメール配信の
  - ☑ 佐渡汽船から各種情報を受け取る
  - ☑ 就欠航情報を受け取る

のチェックを外してください。

最後に「変更」のボタンを押していただければ完了です。

| するで書類など * [L] (新生物: 生作の2010) / #22[.]<br>(作) 重要的: 書から: まから: まから: 55(2014) - 7-610 (AU704)<br>◆ 住 提 / 月前<br>インターネット予約<br>ロタイン/英麗正常語<br>お客様情報修正                                                                                                    |   |
|----------------------------------------------------------------------------------------------------|---|
| ▶ <i>住 渡 片 相</i><br>ンターネット <b>対</b> 動<br>ワイン/Am 2.518<br>お客様情報修正                                                                                                    |   |
| ンターオットす <br>クイン/3週25頃<br>お客様情報修正                                                                                                    |   |
| お客様情報修正                                                                                                    |   |
| お客様情報修正                                                                                                    |   |
| む各体用戦隊止                                                                                                    |   |
|                                                                                                    |   |
|                                                                                                    |   |
| データ更新日: 2020/06/08 17:17                                                                                                    |   |
| ②お客様情                                                                                                    |   |
| 会員番号                                                                                                    |   |
| f.                                                                                                    |   |
| お名前 心園                                                                                                    |   |
| セイ メイ<br>100 9F 00 202                                                                                                    |   |
| <u>k</u>                                                                                                    |   |
| (10) 在注 (10) 太郎                                                                                                    |   |
| 生年月日後周                                                                                                    |   |
| 年 × 月 × 日 ×                                                                                                    |   |
| 性別(20月                                                                                                    |   |
| 性跡を漏尺 >                                                                                                    |   |
| 電話番号(20個)                                                                                                    |   |
| 固定電話および携帯電話のいずれかを半角数字で入力してください。                                                                                                    |   |
| ※債準電話をお持ちの方は標準循号の入力をお願いします。<br>値定電話                                                                                                    |   |
|                                                                                                    |   |
| 携带车送                                                                                                    |   |
|                                                                                                    |   |
| 野使苦号 心用                                                                                                    |   |
| and the second second sec |   |
| 住所(6月                                                                                                    |   |
| (単語対策を当下 く)<br>市区町村・価格                                                                                                    |   |
| (f) 化次节用油油:5.5.4倍位(金角)                                                                                                    |   |
| メールアドレス(必須                                                                                                    |   |
| メールアドレスを学身で入力して下さい。<br>メールアドレスな「お面」                                                                                                    |   |
| (0) suddition@email.com (40.9c)                                                                                                    |   |
| 编综入力                                                                                                    |   |
| ************************************                                                                                                    |   |
| (f0) saddition(j)email.com (40/h)                                                                                                    |   |
| 福總入力                                                                                                    |   |
|                                                                                                    |   |
|                                                                                                    |   |
| 二 車両橋船                                                                                                    |   |
|                                                                                                    |   |
| 車両情報①                                                                                                    | ~ |
| 市面情報の                                                                                                    |   |
| Ŧ                                                                                                    |   |
| ,<br>,                                                                                                    |   |
| メール配信 Wab開け取りにならない。レチェックを外して下さい。                                                                                                    |   |
| く な 変 が 低からる 種情 、 ジ け 取 る                                                                                                    |   |
| ↓ 「取る                                                                                                    |   |
|                                                                                                    |   |
|                                                                                                    |   |
| 9                                                                                                    |   |
| 灰る                                                                                                    |   |
|                                                                                                    | 7 |